## PASOS PARA INGRESAR A VENTANILLA VIRTUAL

INGRESAR AL PORTAL WEB <u>http://www.munilabrea.gob.pe/index.php</u> dar Click en "VENTANILLA VIRTUAL"

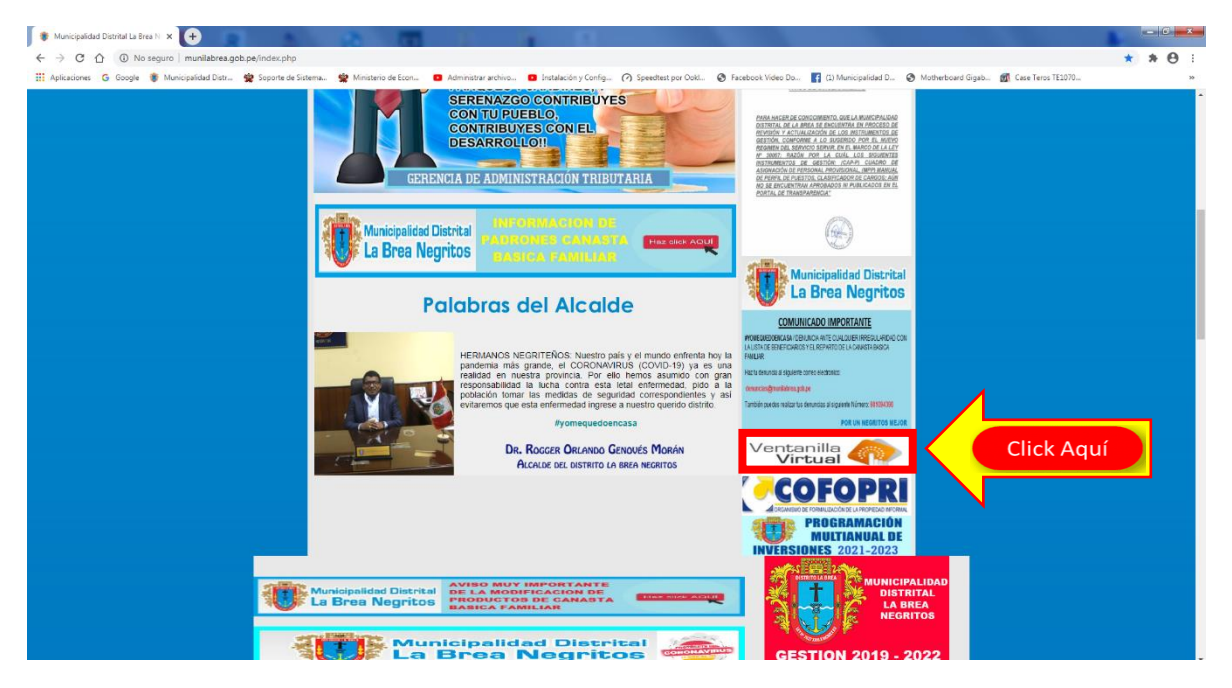

## Se abrirá la siguiente ventana

| 🗞 Mesa de Partes Virtual - Municip: 🗙 💽                                                                                                    |                                                                 |
|----------------------------------------------------------------------------------------------------|-----------------------------------------------------------------|
| ← → C û 0 No seguro   munilabrea.gob.pe/notifica/formulario.html                                                                                                    | x * 🖰 E                                                         |
| 🎬 Aplicaciones 💪 Google 🐐 Municipalidad Distr 😫 Soporte de Sistema 🙅 Ministerio de Econ 😆 Administrar archivo 🗈 Instalación y Config (?) Speedtest por Ookl. 😵 Facebook Video Do 👔           | 🛔 (1) Municipalidad D 🔇 Motherboard Gigab 🚮 Case Teros TE1070 » |
| Mesa de Partes Virtual                                                                                                    |                                                                 |
| ENVÍO DE DOCUMENTOS                                                                                                    |                                                                 |
| Estimados usuarios, para mayor facilidad, se ha puesto a su disposición este formulario, que le permitirá el envio de documentos a la Municipalidad                                          | d Distrital de la Brea.                                         |
| Entidad" Mensaje"                                                                                                    |                                                                 |
| Email*                                                                                                    |                                                                 |
| Adjuntar archivo<br><u>Selecciónaria archivo</u> No se eligió archivo<br>El accumento Adjunto soporta los formatos por o jog, el tamaño máximo de los archivos debe ser menor o gual a 10.00 |                                                                 |
|                                                                                                    | Envlar                                                          |

Allí se procederá a llenar los datos de la Entidad y/o Ciudadano

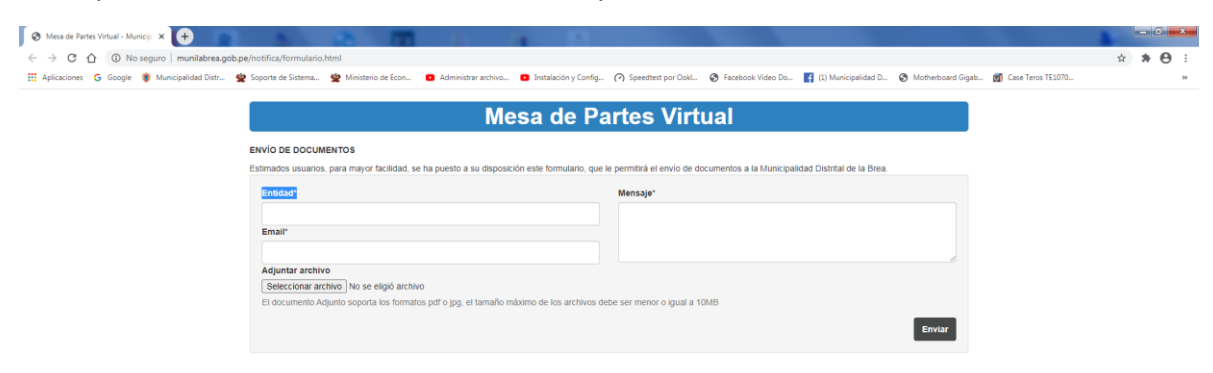

C TrustedSit

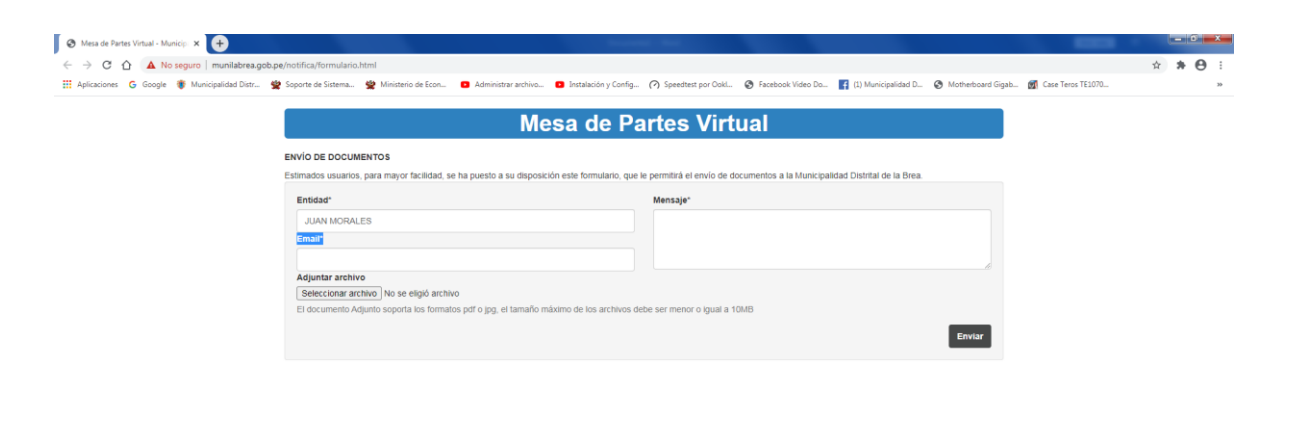

Se debe ingresar un Email para respuesta caso contrario no se podrá enviar su Tramite

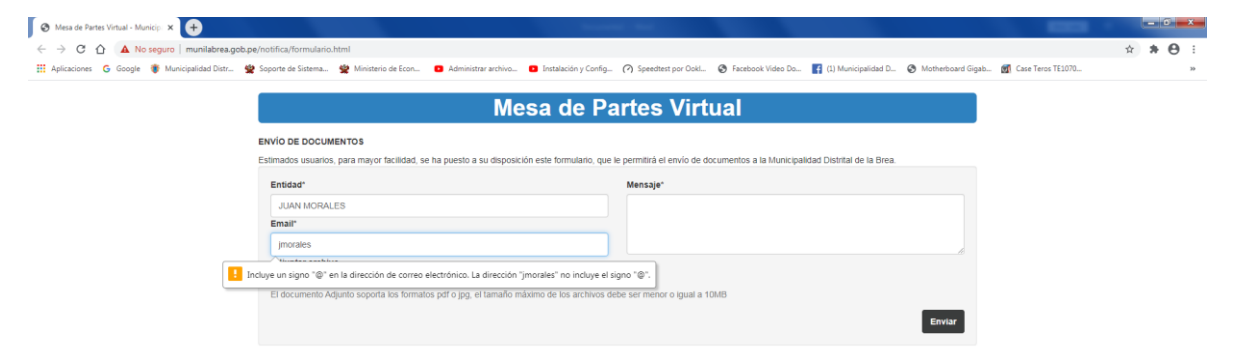

✓ TrustedSit

## En la parte de mensaje se ingresa un detalle del tramite

| 🛛 Mesa de Partes Virtuel - Municip 🗴 🛨                                                                                                    |   |   | 6 💻 | × - |
|----------------------------------------------------------------------------------------------------|---|---|-----|-----|
| C 🛆 C A lo seguro   munilabrea.gob.pe/notifica/formulario.html                                                                                                    | 4 | * | Θ   | :   |
| 🗮 Aplicaciones 💪 Google 🐞 Municipalidad Distr 🔹 Seporte de Sistema. 🎕 Ministerio de Econ 😰 Administrar archino 💶 Instalación y Config (?) Speethets por Colds. 🚱 Facetook Video Do 👔 (1) Municipalidad Distr |   |   |     | 39  |
| Mesa de Partes Virtual                                                                                                    |   |   |     |     |
| ENVIO DE DOCUMENTOS                                                                                                    |   |   |     |     |
| Estimados usuarios, para mayor facilidad, se ha puesto a su disposición este formulario, que le permitirá el envío de documentos a la Municipalidad Distrital de la Brea.                                    |   |   |     |     |
| Enidad" Mensuja                                                                                                    |   |   |     |     |
| JUAN MORALES                                                                                                    |   |   |     |     |
| Email*                                                                                                    |   |   |     |     |
| jmorales@hotmail.com                                                                                                    |   |   |     |     |
| Adjuntar archivo                                                                                                    |   |   |     |     |
| Seleccionar archivo No se eligió archivo                                                                                                    |   |   |     |     |
| El documento Adjunto soporta los formatos pdr o jpg, el tamaño máximo de los archivos debe ser menor o igual a 10MB                                                                                          |   |   |     |     |
| Envior                                                                                                    |   |   |     |     |

Al seleccionar para cargar el archivo o documento no debe superar los 10 Mb

| 📀 Mesa de Partes Virtual - Municip 🗙 🕂          |                                                                                                    | Annual Ann                                                    |                                                   |                              | -               | -0  | ×   |
|-------------------------------------------------|----------------------------------------------------------------------------------------------------|---------------------------------------------------------------|---------------------------------------------------|------------------------------|-----------------|-----|-----|
| ← → C ☆ ▲ No seguro   munilabrea.gob.pe         | e/notifica/formulario.html                                                                                                    |                                                               |                                                   |                              | ☆               | * 6 | 9 : |
| 👯 Aplicaciones 🔓 Google 🍍 Municipalidad Distr 😤 | Soporte de Sistema 😤 Ministerio de Econ 💶 Admin                                                                                                    | strar archivo 📵 Instalación y Config 🥐 Speedtest por Oo       | kl 🔇 Facebook Video Do 📑 (1) Municipalidad        | d D 🔇 Motherboard Gigab 🚮 Ca | se Teros TE1070 |     | 39  |
|                                                 |                                                                                                    | Mesa de Partes Vi                                             | tual                                              |                              |                 |     |     |
|                                                 | ENVÍO DE DOCUMENTOS<br>Estimados usuarios, para mayor facilidad, se ha puesto                                                                                              | a su disposición este formulario, que le permitiră el envio d | e documentos a la Municipalidad Distrital de la B | Brea.                        |                 |     |     |
|                                                 | Entidad*                                                                                                    | Mensaje*                                                      |                                                   |                              |                 |     |     |
|                                                 | JUAN MORALES                                                                                                    | este es un men                                                | aje de prueba                                     |                              |                 |     |     |
|                                                 | Imarie<br>Imorales (ghotmail com<br>Adjuntar archivo<br>Seleccionar archivo<br>No se eligió archivo<br>El docume (No se eligió archivo<br>El docume (No se eligió archivo) | el tamaño máximo de los archivos debe ser menor o igual       | a 10MB                                            | Enviar                       |                 |     |     |

Una vez llenado el formulario procedemos a dar Click en el Botón ENVIAR

| 🗞 Mesa de Partes Virtual - Municip 🗙 🕒                               |                                                                      |                                                   |                                          |                           |            | 6 ×           |
|----------------------------------------------------------------------|----------------------------------------------------------------------|---------------------------------------------------|------------------------------------------|---------------------------|------------|---------------|
| ← → C △ ▲ No seguro   munilabrea.gob.pe/notifica/formulario.htm      | 4                                                                    |                                                   |                                          |                           | ☆ <b>#</b> | • \varTheta : |
| 🗰 Aplicaciones 💪 Google 🐞 Municipalidad Distr 😫 Soporte de Sistema 😫 | Ministerio de Econ 🖸 Administrar archivo 🖸 Instalación y Cont        | ig 🕜 Speedtest por OokL 🚱 Facebook Video D        | Io 👔 (1) Municipalidad D 🔇 Motherboard ( | Sigab 🚮 Case Teros TE1070 |            | 39            |
|                                                                      | Mesa de F                                                            | Partes Virtual                                    |                                          |                           |            |               |
| ENVÍO DE DOCUMEN                                                     | тоѕ                                                                  |                                                   |                                          |                           |            |               |
| Estimados usuarios, pa                                               | ra mayor facilidad, se ha puesto a su disposición este formulario, o | ue le permitirá el envío de documentos a la Munic | ipalidad Distrital de la Brea.           |                           |            |               |
| Entidad*                                                             |                                                                      | Mensaje*                                          |                                          |                           |            |               |
| JUAN MORALES                                                         |                                                                      | este es un mensaje de prueba                      |                                          |                           |            |               |
| Email*                                                               |                                                                      |                                                   |                                          |                           |            |               |
| jmorales@hotmail                                                     | .com                                                                 |                                                   |                                          |                           |            |               |
| Adjuntar archivo                                                     |                                                                      |                                                   |                                          |                           |            |               |
| Seleccionar archive                                                  | p prueba.png                                                         |                                                   |                                          |                           |            |               |
| El documento Adjun                                                   | to soporta los formatos pdf o jpg, el tamaño máximo de los archivo   | s debe ser menor o igual a 10MB                   |                                          |                           |            |               |
|                                                                      |                                                                      |                                                   | Enviar                                   |                           |            |               |

Y saldrá la siguiente pantalla con el mensaje tal cual lo indica

| C Formulario X +                                                                                      |                                                                                                    |                                                                           |            | 6 X |
|----------------------------------------------------------------------------------------------------|----------------------------------------------------------------------------------------------------|---------------------------------------------------------------------------|------------|-----|
| ← → X ☆ ③ No seguro   munilabrea.gob.pe/notifica/enviar.php                                           |                                                                                                    |                                                                           | <b>ģ 7</b> | 0:  |
| 🔣 Aplicaciones 💪 Google 🕃 Municipalidad Disz. 🔮 Soporte de Sistema. 🔮 Ministerio de Econ. 🛛 Administr | munitatrea.gob.pe.dice<br>Formutario enviado exitosamente, la responderencis lo más pronto<br>posible. | ok Video Du 👔 (1) Municipalidad D 🔇 Motheboard Gipah 👩 Case Terror T13279 |            | 35  |

La información registrada en el formulario se enviará automáticamente al correo de mesadepartes@munilabrea.gob.pe para su trámite y repuesta correspondiente.